# 設定編

## DataClosetの設定の流れ

DataClosetの設定の流れを以下に示します。

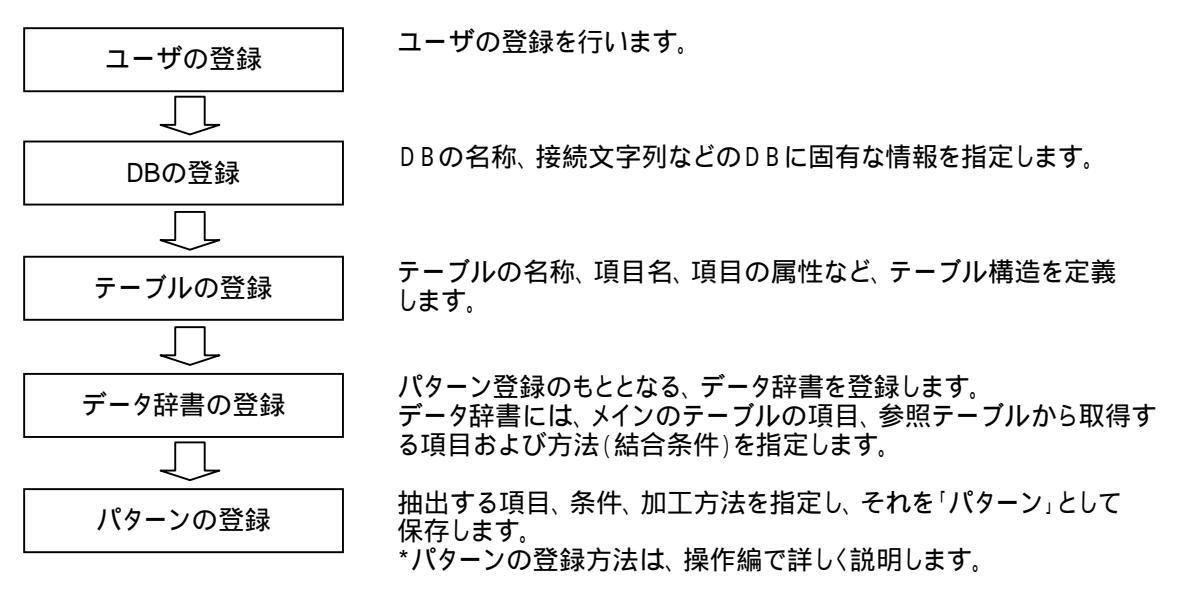

## 1.システム設定

設定画面を表示するには、プルダウンメニューの"D: DataClosetII"から "S: システム設定" を選択 するか、ツールバーの以下のアイコンを押します。

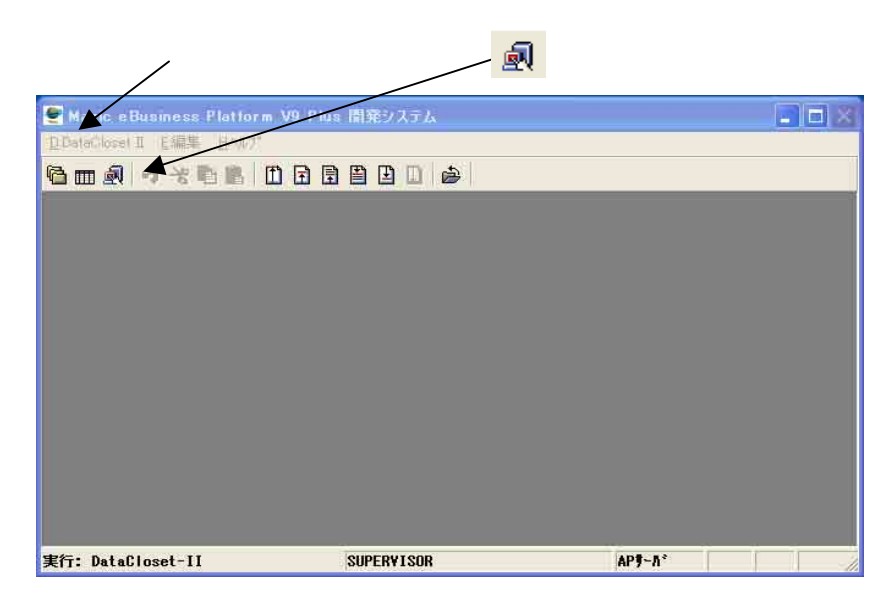

[システム設定画面]

|                                                                                                    | ID | 名称      |  |
|----------------------------------------------------------------------------------------------------|----|---------|--|
| 回答     言葉支援DWH       回答     テーブル情報       回     マスタ       データ     その他       マスタ     データ       マスタ     データ       マスク     マスタ       マスク     マスタ       ライセンス管理 | PV | 営業支援DWH |  |

左画面のフォルダを選択することにより、右画面に登録されている内容が表示されます。 右画面下にあるボタンから該当の処理を選択してください。

DB管理・・・DB情報の登録、変更、削除を行います。 テーブル情報・・・テーブル情報の登録、変更、複写、削除を行います。\*1 データ辞書・・・データ辞書の登録、変更、複写、削除を行います。\*1 ユーザ管理・・・ユーザの登録、変更、削除を行います。 ライセンス管理・・・ライセンスの登録、削除、照会を行います。

\*1 テーブル辞書、データ辞書はその特性により、マスタ、データ、その他に分類することができます。

## 2. ユーザ登録

DataCloset-II の利用者を登録します。

\*同じユーザが複数の端末から同時に処理を実行することはできません。

[ユーザ登録画面]

| ユーザ登録       | 2        |   | _  |   | ×  |
|-------------|----------|---|----|---|----|
| 【基本情報】   権阳 | <u></u>  |   |    |   |    |
| ユーザID       | SUPER    |   |    |   |    |
| ユーザ名        | 管理者      | _ |    |   |    |
| 備考          | システム管理者  |   |    |   | _  |
| 文字変換方法      | 0:ローマ字入力 | • |    |   |    |
| パスワード       |          |   |    |   |    |
|             |          |   | OK | 1 | 取消 |

<u>ユーザID</u> 英数字8文字以内でユーザIDを指定します。

<u>ユーザ名</u> ユーザ名を指定します。

<u>備考</u> 備考を入力できます。

<u>文字変換方法</u> 項目名、タイトル、パターン名などの漢字入力 の文字変換方法を指定します。 0:ローマ字入力 1:カナ入力

PASSWORD

英数字8文字以内でパスワードを指定します。 パスワードは小文字、大文字を区別しますの で、注意して入力してください。

#### [権限設定画面]

| 基本情報 【確成】<br>「 ユーザ登録を許可する<br>「 DB,テーブル,データ辞書登録を許可する<br>「 パターン登録を許可する<br>「 項目参照権限 (公開レベル)<br>○ 1:低 ○ 2:中 ● 3:高 |
|----------------------------------------------------------------------------------------------------|
| OK                                                                                                    |

### <u> 1-ザ登録を許可する</u>

ユーザの登録・削除を許可する場合に指定し ます。この権限を持っていないユーザの場合、 ユーザ登録画面のUSER名、PASSWORD、 文字変換方法以外の変更はできません。 また、F3:削除、F4:追加ボタンも無効になります。

<u>DB/テーブル/データ辞書の登録を許可する</u> この権限を持っているユーザのみがDB、テーブル、 データ辞書、メニューの登録ができます。

<u>パターンの登録を許可する</u> この権限を持っているユーザのみが新しくパターン を登録することができます。この権限を持っていない ユーザでも、パターンの実行はもちろん、履歴の保存 もできますが、パターン自体を変更保存することはでき ません。

### <u>項目参照権限(公開レベル)</u>

DataClosetでは、項目毎に公開レベルの設定ができます。(3. テーブル登録を参照) 例えば、「人事情報を一般社員には公開したくない」などの場合は、該当の項目の公開レベルを2以上に設定 します。そうすると、項目参照権限が1:(低)のユーザはその項目の内容を参照することができなくなります。

\* 公開レベルが操作者のレベルより高い項目の含まれているパターンでも実行はできますが、 該当項目は'N/A'と表示されます。

## 3. DB登録

DB情報は、物理的なデータベースの単位に登録が必要です。 例えば、同じシステムを各拠点で使用している場合でも、データを本社のサーバーで一括管理して いる場合は、DBの登録は1つだけですが、各拠点にサーバーがあってそれぞれのデータベースを 使用している場合は、拠点毎にDB情報を登録する必要があります。

また、1つの物理的なデータベースを複数登録することも可能です。 例えば、財務システムと販売システムが同じデータベースを共有している場合に、財務DBと販売DB といった具合に2つのDBを登録し、それぞれに必要なテーブル情報だけを登録することができます。 「テーブルの数が多くて、どのテーブルを使用すればよいのか混乱する」といった場合などに便利です。

## [DB詳細画面]

| 長本情報]      | WEBJ7°3a>                                   |           |
|------------|---------------------------------------------|-----------|
| 10<br>名称   | PY<br>営業支援DWH                               |           |
| DBMS       | 2:PERVASIVE                                 |           |
| 接続情        | 組<br>AWK名 DCdemo8<br>ユーザ名<br>パスワード<br>接続文字列 |           |
| - 作業フォ<br> | K∮*<br>C:¥DataCloset3¥work¥                 | <u>#R</u> |

DBのIDを2文字以内の英数字で指定します。

<u>名称</u> また、DBの名称を30文字以内の英数字で指定 します。

## <u>DB</u>

ID

\_\_\_\_\_ データベースの種類を指定します。

### <u>接続情報</u>

DBに接続するための情報を指定します。 DBがOracleの場合、ANK名 ~ 接続文字列の 4項目の指定が必要です。(dbMAGICユーザの 場合、<設定>-<データベース>-<データベース特性>-<ログオン> で指定されている情報と同じです。 また、Pervasiveの場合は、ODBCのデータソース名を ANK名に指定します。

<u>作業フォルダ</u>

作業用のファイル、自動生成されたSQLを保存する フォルダです。また、抽出結果の出力先のディフォルト フォルダとしても使用されます。

#### <u>WEB結果オブション</u>

本システムをブラウザから使用する際のオプションを指定 します。

出力形態 結果ファイルの出力形態を指定します。

<u>保存日数</u> 結果の保存日数を指定します。

<u>保存フォルダ</u>

結果の保存フォルダを指定します。

| 出力形態<br>(27日對 |  |    |
|---------------|--|----|
| 保在功业          |  |    |
|               |  | 参照 |
|               |  |    |

## 4. テーブル登録

テーブル情報には、項目名、データ型、長さなどの物理テーブル構造を定義します。

## <u>テーブル構造の取込み</u>

DataClosetでは、テーブル構造を外部ファイルから取り込むことができます。

- 1:dbMAGICの辞書出力を取込む
   ¥DataCloset¥ENV¥doc\_dc.jpn を使って、仕様書出力したファイル定義を取り込みます。
   この場合は、外部ファイル名に、仕様書出力時に指定したファイル名を指定します。
- 注:dbMAGICの辞書出力する場合は、<設定>-<プリンタ>の先頭のプリンタの行をMAX値(9999)に 設定してください。また、辞書出力後のファイルがこの値を超える場合は、分割して出力してください。
- 2:ORACLEの定義を読み込む DB情報で指定されたテーブルのテーブル構造をORACLEから直接取り込みます。
- 3:直接入力

テーブル情報を直接入力します。この場合、OKを押すとテーブル一覧に「新規テーブル」が 登録されますので、プロパティを開いて直接入力してください。

[テーブル追加画面]

| テーブル作成                                | ×        |
|---------------------------------------|----------|
| テーブルを新規に作成します。                        |          |
| 「作成方法を選択してください                        |          |
| 1:dbMAGICの辞書出力を取り込む                   | <u> </u> |
| └──────────────────────────────────── |          |
| C:¥DataCloset9¥work¥                  | 参照       |
|                                       | 1        |
| OK                                    |          |

## [テーブル追加 - 選択画面]

dbMAGICの辞書出力、もしくは、ORACLEの定義を読み込んだ場合には、テーブルの選択画面が表示 されます。

| 選択  分類                            | 名称           | DBテーブル名      |  |
|-----------------------------------|--------------|--------------|--|
| O 1:739 O 2:7°-9                  | ● 3:他 型TEST  | SAM_TEST     |  |
| 🗹 🔿 १:७२५ 🔿 २:७*-५                | ● 3:他 名称マスタ  | SAM_MEI      |  |
| ☑ ○ 1:779 ○ 2:7°-9                | ● 3:他 取引先マスタ | SAM_TORIHIKI |  |
| 🗹 🔿 १:७२५ 🔿 २:७°-५                | ● 3:他 商品マスタ  | SAM_SYOHIN   |  |
| ☑ ○ 1:739 ○ 2:7°-9                | ● 3:他 伝票ファイル | SAM_DENPYO   |  |
| ☑ ○ 1:7X\$ ○ 2:テ <sup>*</sup> -\$ | ● 8:他 日付マスタ  | SAM_DAY      |  |
|                                   |              |              |  |
|                                   |              |              |  |
|                                   |              |              |  |
|                                   |              |              |  |
|                                   |              |              |  |

登録するテーブルを選択し、必要に応じて分類や名称を変更して、OKボタンを押してください。

## [テーブルのプロパティ画面]

| lo. | 項目名     | DBカラム名  | 項目型          |    |
|-----|---------|---------|--------------|----|
| 1   | 伝票区分    | 伝票区分    | 数値           |    |
| 2   | 伝票番号    | 伝票番号    | 数值           | 10 |
| 3   | 行番号     | 行番号     | 数値           |    |
| 4   | 伝票日付    | 伝票日付    | 日付-文字型       |    |
| 5   | 商品コード   | 商品コード   | 文字           |    |
| 6   | 入数      | 入数      | 裝如直          |    |
| 7   | ケース数    | ケース数    | 裝如直          |    |
| 8   | バラ数     | バラ数     | <b>装灯</b> 值  |    |
| 9   | 合計数量    | 合計数量    | <b>娄</b> 女(直 |    |
| 10  | 仕入単価_外貨 | 仕入単価_外貨 | 要如(直         |    |
| 11  | 仕入単価_邦貨 | 仕入単価_邦貨 | 数値           |    |
| 12  | 仕入金額    | 仕入金額    | 要欠(直         |    |
| 13  | 仕入諸費用   | 仕入諸費用   | 数値           |    |
| 14  | 仕入原価    | 仕入原価    | <b>装y</b> (直 |    |
| 15  | 課税区分    | 課税区分    | <b>装灯</b> 值  |    |
| 16  | 予定売価    | 予定売価    | <b>装灯</b> 值  |    |
| 17  | 売上単価    | 売上単価    | 数値           |    |
| 18  | 売上金額    | 売上金額    | 要欠(直         |    |
| 19  | 消費税額    | 消費税額    | 数値           |    |
| 20  | 明細備考    | 明細備考    | 文字           |    |
| 21  | 売上店舗    | 売上店舗    | 文字           |    |
| 22  | 更新日付    | 更新日付    | 日付-文字型       |    |
| 23  | 更新時刻    | 更新時刻    | 時刻-文字型       |    |
| 24  | 更新者ID   | 更新者ID   | 文字           |    |
| 25  | 更新端末    | 更新端末    | 装灯直          | 35 |

[テーブルのプロパティ-基本情報画面]

| 本情報   |           |    |    |
|-------|-----------|----|----|
| 分類    | 3:他       | ×  |    |
| テーブル  | 名称 伝票ファイル | 1  |    |
| DBテーブ | レ名 医票ファイル |    |    |
|       |           | ОК | 即消 |

<u>分類</u> テーブルの分類を指定します。 DataClosetでは、マスタ、データ、その他の3つの分類が用意されています。

<u>テーブル名称</u> DataClosetだけで使用する任意の名称を指定します。

<u>DBテーブル名</u> 実テーブル名を指定します。

\* dbMAGICのテーブルリポジトリでは、以下の欄に指定されている内容です。 Pervasiveの場合は、「名前」 Oracleの場合は、「DBテーブル」

## [テーブルのプロパティ-項目のプロパティ画面]

| 特性         X                                                                                                    | <ul> <li>等特性     <li>X     </li> </li></ul>                                                                                                    |
|----------------------------------------------------------------------------------------------------|----------------------------------------------------------------------------------------------------|
| <ul> <li>● 特性</li> <li>● 特性</li> <li>● 基本情報</li> <li>● 面定値</li> <li>○ 第七</li> <li>○ 第七</li> <li>○ 第七</li> <li>○ 第七</li> <li>○ 第七</li> <li>○ 第七</li> <li>○ 第二</li> <li>○ 第二</li></ul> | ● 特性<br>基本情報<br>目時の特殊編集<br>● 0:なし<br>0:はし<br>0:は日付編集(YYYYMMDD→YYYY/MM/DD)<br>2:年月編集(YYYYMM→YYYY/MM)<br>3:時刻編集(HHMMSS→HH:MM:SS)<br>04:時分編集(HHMM→HH:MM) |
| OK 耳汉肖                                                                                                    | 数値桁弦         壁鼓部桁致         書式(条件指定時の書式を指定します)         0K                                                                                              |

### <u>項目名</u>

DataClosetは、ANK名を使って実際の抽出処理を行いますので、項目名は何でも構いません。 項目の内容にあった、わかり易い名前を付けることができます。

## <u>ANK名</u>

データベース構造に定義されている名前を指定します。 Oracleの場合は、<テーブルリボシトリ>-<カラム>-<カラム特性>-<SQL>-<DBカラム名>を指定します。 Pervasiveの場合は、DDFに登録されているフィールド名です。(テーブルリポジトリのカラム名)

<u>型</u>

<テーブルリボジトリ>-<カラム>-<型>に対応しています。ただし、日付と時刻に関しては、実際のデータ型 によって更に細分化されます。

| D1:日付-文字型 | <テーブルリボジトリ>-<カラム>-<カラム特性>-<格納形式>-<記憶形式>で |
|-----------|------------------------------------------|
|           | 「StringDate」と指定されている日付                   |
|           | *OracleでCHAR(8)指定されている場合はこの型です。          |
| D2:日付-数値型 | <テーブルリボジトリ>-<カラム>-<カラム特性>-<格納形式>-<記憶形式>で |
|           | 「IntegerDate」と指定されている日付(ユリウス日付)          |
|           | *Pervasiveの日付型のディフォルトはこの型です。             |
| D3:日付-日時型 | Oracleの日付型フィールドです。                       |
|           | Oracleの日付型のディフォルトはこの型です。                 |
| T1:時刻-文字型 | <テーブルリポジトリ>-<カラム>-<カラム特性>-<格納形式>-<記憶形式>で |
|           | 「StringTime」と指定されている時刻                   |
|           | *Pervasiveの時刻型のディフォルトはこの型です。             |
| T2:時刻-数値型 | <テーブルリポジトリ>-<カラム>-<カラム特性>-<格納形式>-<記憶形式>で |
|           | 「IntegerTime」と指定されている時刻                  |

<u>日時の特殊編集</u>

日付、時刻を出力する際の書式を指定します。

これは、文字型、数値型、日付型の項目に対して指定することができます。

数值桁数

数値型の項目に対して、整数部および小数部の桁数を指定します。 指定されない場合は、システムのMAX値が使用されます。

<u>条件書式</u> 条件入力、結果出力時の項目の書式です。書式の指定方法は、dbMAGICの書式指定と同じです。

## [テーブルのプロパティ-項目のプロパティ画面]

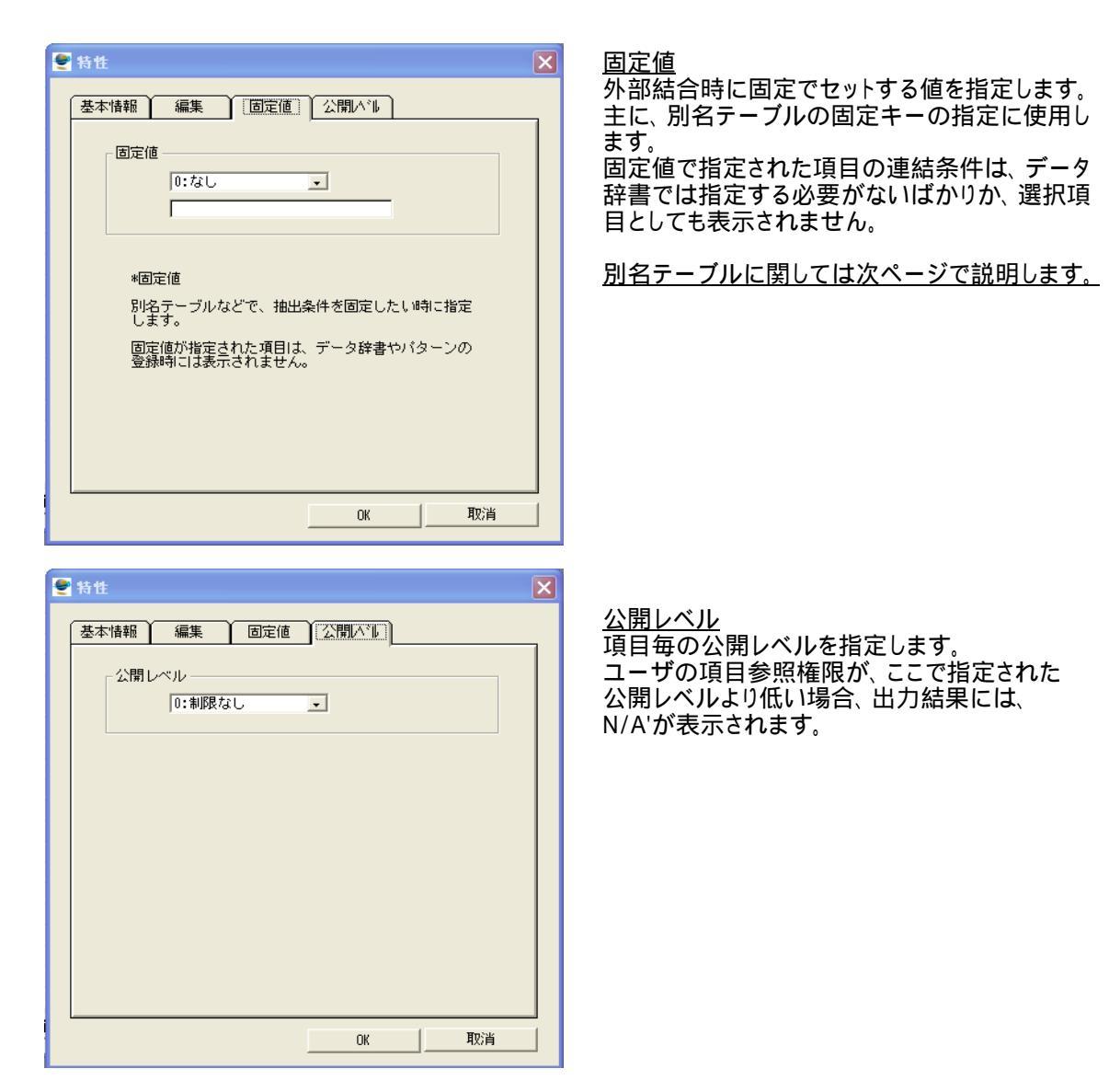

## <u>別名テーブル</u>

1つのテーブルを条件を変えて異なる用途で使用することがあります。 下の例のように、名称区分に「消費税」とセットした場合は消費税区分の名称を、名称区分に 「取引区分」とセットした場合には取引区分の名称が登録してあります。

例) <u>名称マスタ</u> 名称区分 別名:消費税マスタ 名称区分 |消費税コート||消費税名称 名称コード 名称 消費税 外税 消費税 外税 1 1 消費税 2 内税 消費税 2 内税 消費税 3 非課税 消費税 3 非課税 取引区分 1 仕入 取引区分 2 別名:取引区分マスタ 売上 移動 名称区分 取引区分 取引区分 取引名称 3 取引区分 仕入 1 取引区分 売上 2 取引区分 3 移動

このようなテーブルを結合(リンク)する場合は、毎回、名称区分に該当の値をセットする必要があります。 また、結合先のテーブル名が同じ「名称マスタ」で項目も「名称」という同じ名前になるので、混乱の原因 にもなります。

DataClosetでは、このようなテーブルの使用を簡単にするために、別名テーブルを利用します。 別名テーブルとは何も特別なものではなく、名称テーブルと同じテーブル情報を定義(複写)し、 用途にあわせて、テーブル名と項目名を変えます。さらに、キー項目(名称区分)には固定値を 指定します。

別名テーブルを利用することにより、

テーブル名、項目名を用途に応じて変更できる。 固定値をセットする必要がない。

## 5. データ辞書登録

データ辞書は、パターン登録のもとになるデータ定義情報で、基本となるテーブルの項目と他のテーブル (参照テーブル)から取得する項目および取得方法(結合条件)を指定します。

[テーブルとデータ辞書の概念]

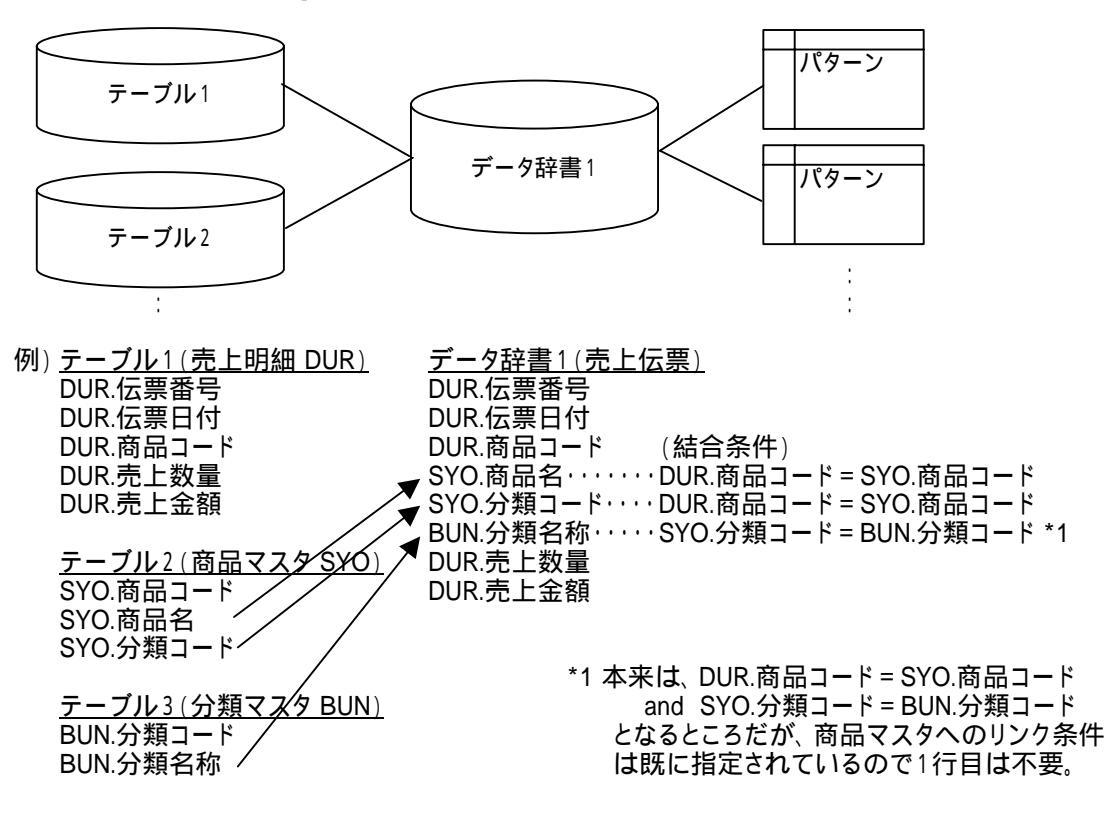

## [データ辞書登録画面]

| 🝧 データ辞書作成                                                   | ×       |
|-------------------------------------------------------------|---------|
| データ辞書を新規に作成します。 主テーブル 今類: テーブル: 全て<br>マスタ<br>マスタ<br>その他 その他 |         |
| î                                                           | 成    取消 |

[データ辞書プロパティ画面]

| lo. 辞  | 書項目名称 | 参照テーブル名 | DBテーブル名.カラム名 |   |
|--------|-------|---------|--------------|---|
| 1 伝    | 票番号   | 売上伝票    | 伝票ファイル・伝票番号  | 3 |
| 2 行:   | 番号    | 売上伝票    | 伝票ファイル.行番号   |   |
| 3 伝    | 票日付   | 売上伝票    | 伝票ファイル.伝票日付  |   |
| 4 年    |       | 日付マスタ   | 日付マスタ.年      |   |
| 5 年    | 月     | 日付マスタ   | 日付マスタ,年月     |   |
| 6 商    | 品CD   | 売上伝票    | 伝票ファイル.商品コード |   |
| 7 商    | 品名加   | 商品マスタ   | 商品マスタ.商品名力ナ  |   |
| 8 分    | 类真CD  | 商品マスタ   | 商品マスタ.分類コード  |   |
| 9 分    | 類名称   | 分類マスタ   | 名称マスタ.名称     |   |
| 10 仕.  | 入先CD  | 商品マスタ   | 商品マスタ.仕入先コード |   |
| 11 仕.  | 入先名   | 仕入先マスタ  | 取引先マスタ.取引先名  |   |
| 12 🔳   | CD    | 仕入先マスタ  | 取引先マスタ.国コード  |   |
| 13 13: | 名     | 国マスタ    | 名称マスタ.名称     |   |
| 14 合   | 計数量   | 売上伝票    | 伝票ファイル.合計数量  |   |
| 15 課   | 税区分   | 売上伝票    | 伝票ファイル,課税区分  |   |
| 16 売   | 上単価   | 売上伝票    | 伝票ファイル.売上単価  |   |
| 17 売   | 上金額   | 売上伝票    | 伝票ファイル.売上金額  |   |
| 18 消   | 費税額   | 売上伝票    | 伝票ファイル.消費税額  |   |
| 19 明   | 細備考   | 売上伝票    | 伝票ファイル.明細備考  |   |
| 20 売   | 上店舗   | 売上伝票    | 伝票ファイル.売上店舗  |   |
| 21 店   | 舗名    | 店舗マスタ   | 取引先マスタ.取引先名  |   |
| 22 更   | 新日付   | 売上伝票    | 伝票ファイル.更新日付  |   |
| 23 更   | 新時刻   | 売上伝票    | 伝票ファイル.更新時刻  |   |
| 24 更   | 新者ID  | 売上伝票    | 伝票ファイル.更新者ID | 1 |
| 25 更   | 新端末   | 売上伝票    | 伝票ファイル.更新端末  |   |

\*黒文字は、メインテーブルの項目、青文字は参照テーブルの項目です。

[データ辞書プロパティ - 基本情報画面]

| 🔮 基本情報 |                |    | ×  |                                      |
|--------|----------------|----|----|--------------------------------------|
| 基本情報   |                |    |    | マスタ、データ、他の3種類から選択                    |
| 分類     | 2:データ          |    |    |                                      |
|        |                | _  |    | <u>辞書名称</u><br>  用途に応じて、辞書の名称を指定します。 |
| 辞書名称   | <b>売上伝</b> 票   | 1  |    |                                      |
| 説明     | 医票ファイルより売上のみ抽出 |    |    | <u>説明</u><br>用途等の説明を記述します。           |
|        |                | ОК | 取消 |                                      |

メインのテーブルを選択して、<作成>ボタンを 押してください。

| [データ辞書プ | ロパティ - | 参照テーフ | 「ル画面] |
|---------|--------|-------|-------|
|---------|--------|-------|-------|

| D 参照テーブル名称   | [[兑 <sup>1</sup> 月                    |   |
|--------------|---------------------------------------|---|
| 01 売上伝票      | 主テーブル                                 |   |
| 02 日付マスタ     | 伝票日付より年と年月を取得する                       |   |
| 13 商品マスタ     | 商品情報を取得する                             |   |
| 04 分類マスタ     | 分類名称を取得する                             |   |
| 15 仕人先マスタ    | 仕人先情報を取得する                            |   |
| 76 国人大学      | 国名を取得する                               |   |
|              | 4) 結合条件(F5)                           |   |
| 結合条件         |                                       |   |
| No.          |                                       |   |
| 1 志上伝璽       | 商品マスタ                                 |   |
| 商品CD         | ————————————————————————————————————— |   |
| 1.000 0.0000 | 2 (22) 2 (3) (2)                      | 0 |
|              |                                       |   |
|              |                                       |   |
|              |                                       |   |
|              |                                       |   |
|              |                                       |   |
|              |                                       |   |
|              |                                       |   |
|              |                                       |   |
|              |                                       |   |
|              |                                       | 1 |
|              |                                       |   |

上図の例の場合、主テーブルが売上伝票で、商品情報を取得するために商品マスタを参照しています。 結合条件は、「商品コードが一致するもの」です。

## <u>参照テーブル</u>

・参照テーブルとして登録されると、そのテーブルの全ての項目が参照可能になります。 ・1つのテーブルを異なるキーで参照する場合には、同一テーブルを複数登録することができます。 この場合は、参照テーブル名称を変更するなどして、それぞれの用途を明示します。

(例)

| ID | 参照テーブル名称   | 記明           |   |
|----|------------|--------------|---|
| 01 | 商品マスタ      | 主テーブル        |   |
| 02 | 名称マスタ:分類   | 分類名称を取得する    |   |
| 03 | 名称マスタ:課税区分 | 課税区分の名称を取得する |   |
|    |            |              |   |
|    |            |              |   |
|    |            |              | - |

## 複合条件の指定

複合条件を指定する場合は、条件を複数行指定します。

<u>条件に固定値を指定</u> 固定値を指定する場合は、左辺の上段にテーブル、下段に項目を指定し、 右辺の上段には「固定値」を選択して下段に該当の値を指定します。

(例)

| lo. |          |   |           |
|-----|----------|---|-----------|
| 1   | 名称マスタ:分類 | _ | 固定値       |
|     | 名称区分     | = | <u>分類</u> |
| 2   | 商品マスタ    | _ | 名称マスタ:分類  |
|     | 分類CD     | = | 名称コード     |

## 6. パターン管理

パターンとは、抽出する項目、条件、集約方法の定義し、保存したものです。

\_ プルダウンメニュー 🛛 📩 パターン管理アイコン

パターンは、用途などに応じて、分類して管理します。 パターン管理画面を表示するには、プルダウンメニューの"D: DataClosetII"から "P: パターン管理"を選択 するか、ツールバーの以下のアイコンを押します。

| ◎■N                     |                |  |
|-------------------------|----------------|--|
| Marc eBusiness Platfor- | yg Plus 開発システム |  |

[パターン管理画面]

| 🛅 営業支援 DW H                                                                                                    | バターン名称          | 項目数 | 作成日付       |  |
|----------------------------------------------------------------------------------------------------|-----------------|-----|------------|--|
| 😑 🛅 管理者用資料                                                                                                    | 2001年店舗別売上集計    | 4   | 2004/05/27 |  |
| <ul> <li>○ 店舗部所当年度比較</li> <li>○ 元上分析</li> <li>○ 在上分析</li> <li>○ 在上分析</li> <li>○ 在美町66</li> <li>○ マスタ管理</li> </ul> | 2002年(店舗895元上集計 | 4   | 2004/05/27 |  |
|                                                                                                    |                 |     |            |  |

左画面のフォルダを選択することにより、 右画面に登録されているパターンが 表示されます。

パターンを作成、削除、複写、変更する場合は、右画面下にあるボタンから該当の処理を選択してください。 \* パターンの登録内容に関しては、操作マニュアルで詳しく説明します。

\*パターンのフォルダは3階層まで指定でき、 そのままの構成でプシュボタンメニューになります。

| le le            |                                                                                                    |              |   |
|------------------|----------------------------------------------------------------------------------------------------|--------------|---|
| 答案支援 DWH         | Language of the second second s |              |   |
| 管理者用成時           | 管理者用資料                                                                                                    | 管理管理资料       | × |
| 売上分析             | 店舖卯先上                                                                                                    | 店翻號上         |   |
| 世入分析             | 分類感動年度比較                                                                                                    | 2001年店舖》统上集計 | ^ |
| 伝源明細             |                                                                                                    | 2002年店舖的先上集計 |   |
| マスタ管理            |                                                                                                    |              |   |
| 2012年、Б加防切生業計(2) |                                                                                                    |              |   |
|                  |                                                                                                    |              |   |
|                  |                                                                                                    |              |   |
|                  |                                                                                                    |              |   |
|                  |                                                                                                    |              |   |
|                  |                                                                                                    |              |   |

## フォルダ(メニュー)の編集

フォルダの編集は、パターン管理画面の<編集(F1)>オプションで行います。

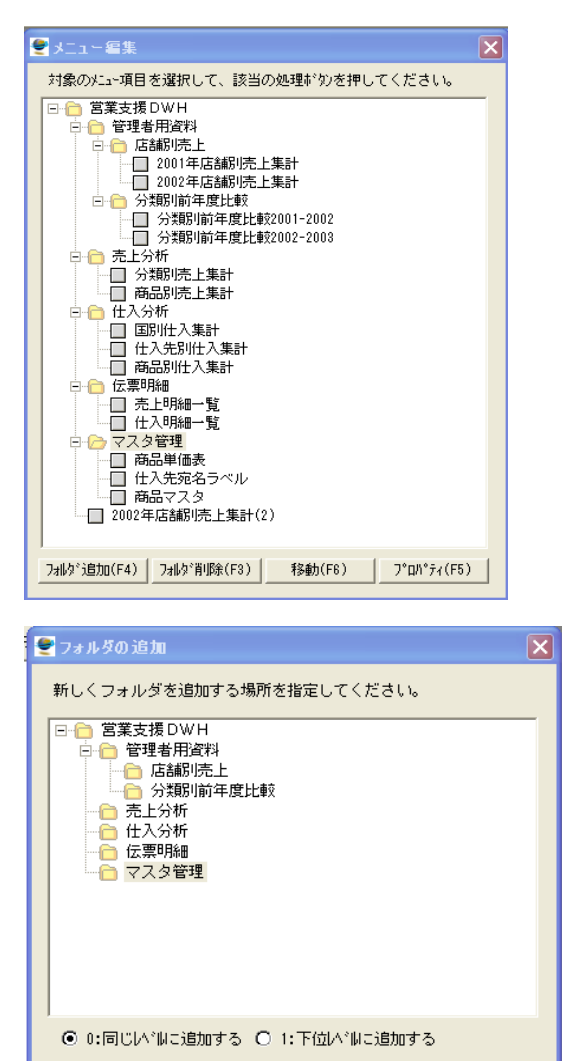

<u>プロパティ(F5)</u> フォルダやパターンの名称を変更します。

<u>2ォルダ削除(F3)</u> 指定されたフォルダおよびその下位項目 を削除します。

<u>フォルダの追加</u>

メニュー編集画面で<フォルダ追加(F4)>を選択 します。

フォルダの追加画面で追加する場所を選択 します。この時、指定した場所と同じレベル にするか、下位レベルするかの選択ができ ます。(追加する位置が最下層の場合は、 下位レベルは選択できません。)

フォルダの名称を入力して、OKボタンを 押します。

## <u>フォルダの移動</u>

メニュー編集画面で移動したいフォルダ、 もしくはパターンを選択し、<移動(F6)>を選択 します。

移動先指定画面で移動先の場所を選択 します。この時、指定した場所と同じレベル にするか、下位レベルするかの選択ができ ます。(追加する位置が最下層の場合は、 下位レベルは選択できません。)

実行ボタンを押します。

\*フォルダの下位レベルへの移動はできません。 この場合は、新しいフォルダを下位レベルに作成 し、パターンを移動した後、元のフォルダを削除 してください。

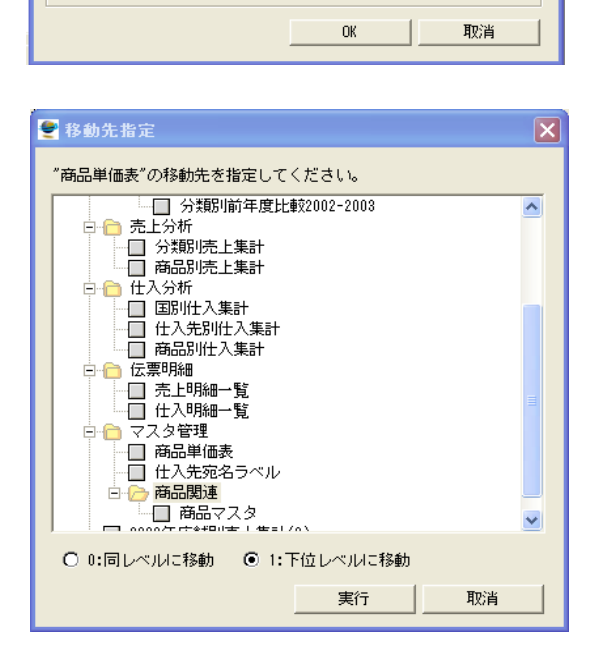

フォルジ名称「